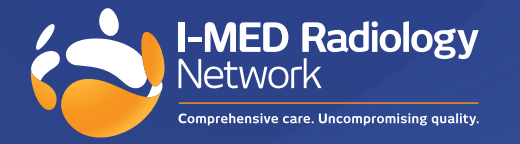

## How to create a shortcut for InteleConnect in Microsoft Edge

**1**. Click on the three dots in the top right corner.

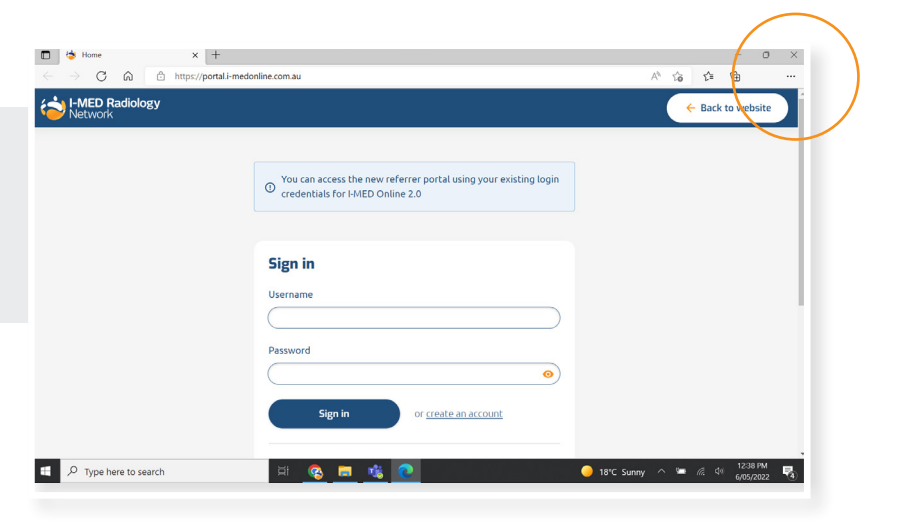

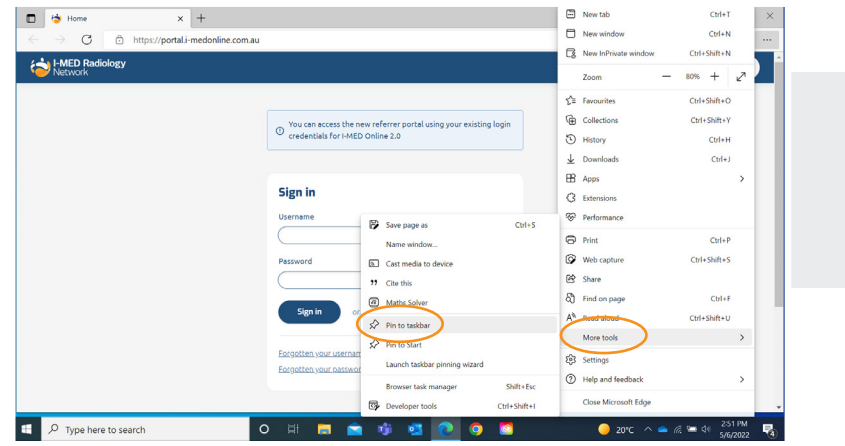

2. Select 'More tools' then 'Pin to taskbar'.

3. This icon will now appear on your desktop.

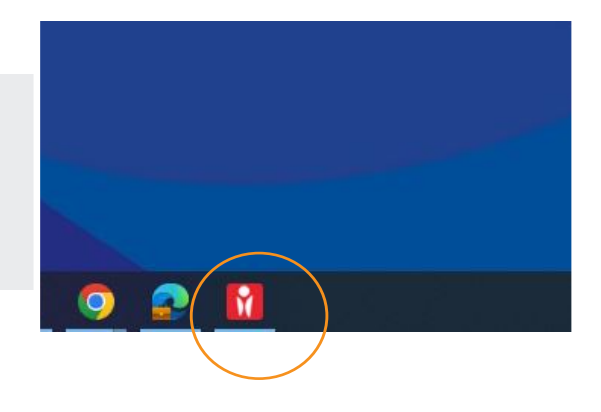